## Come risolvere questo iPhone richiede che i file di backup siano crittografati. Inserisci una password per proteggere il backup del tuo iPhone' Errore?

Se il tuo telefono è fornito dal tuo datore di lavoro, ti potrebbe essere richiesto di eseguire backup crittografati come parte della politica aziendale se il tuo telefono è collegato a un indirizzo e-mail aziendale. Tieni presente che un backup crittografato includerà leggermente più informazioni di quelle che verrebbero altrimenti salvate.

## Windows:

Passaggio 1: fai clic <u>qui</u>per scaricare e installare la versione più recente di iTunes . Ignora questo passaggio se iTunes è installato.
Passaggio 2: apri iTunes e collega il tuo iPhone al computer.
Passaggio 3: iTunes aprirà una finestra di impostazione della password.

Passaggio 4: apri di nuovo Tansee.

Mac:

**Passaggio 1:** collega il tuo iPhone al Mac. Apri il Finder.

**Passaggio 2:** Finder visualizzerà una finestra di impostazione della password.

Passaggio 3: apri di nuovo Tansee.

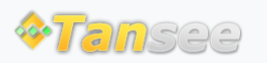

Casa Supporto

Informativa sulla privacy Affiliato

© 2006-2024 Tansee, Inc

Contattaci